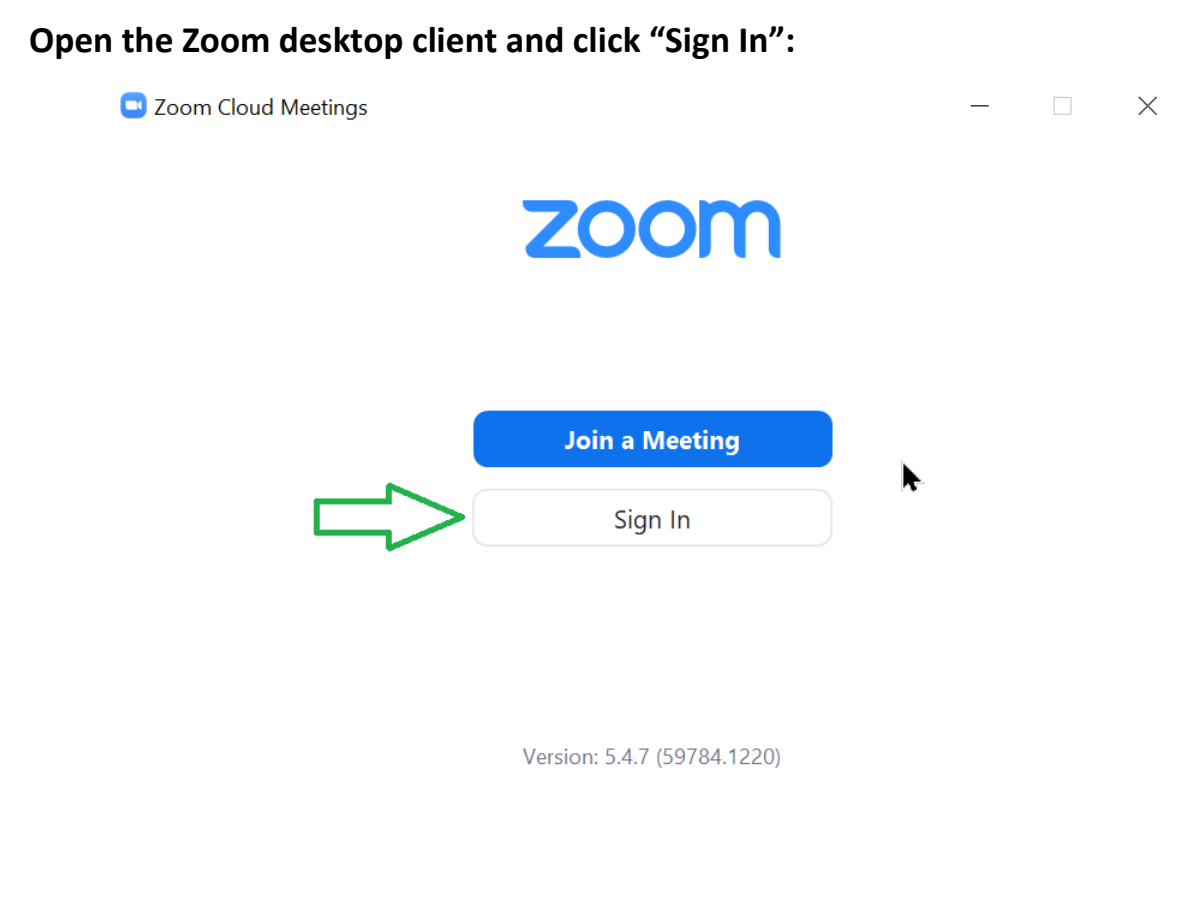

## When signing in, make sure to use the SSO option:

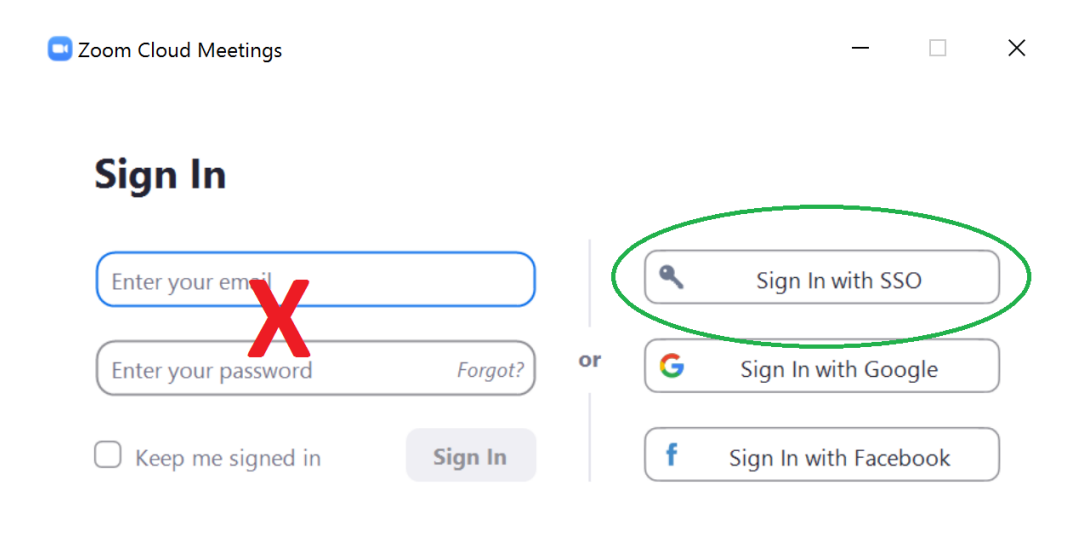

< Back

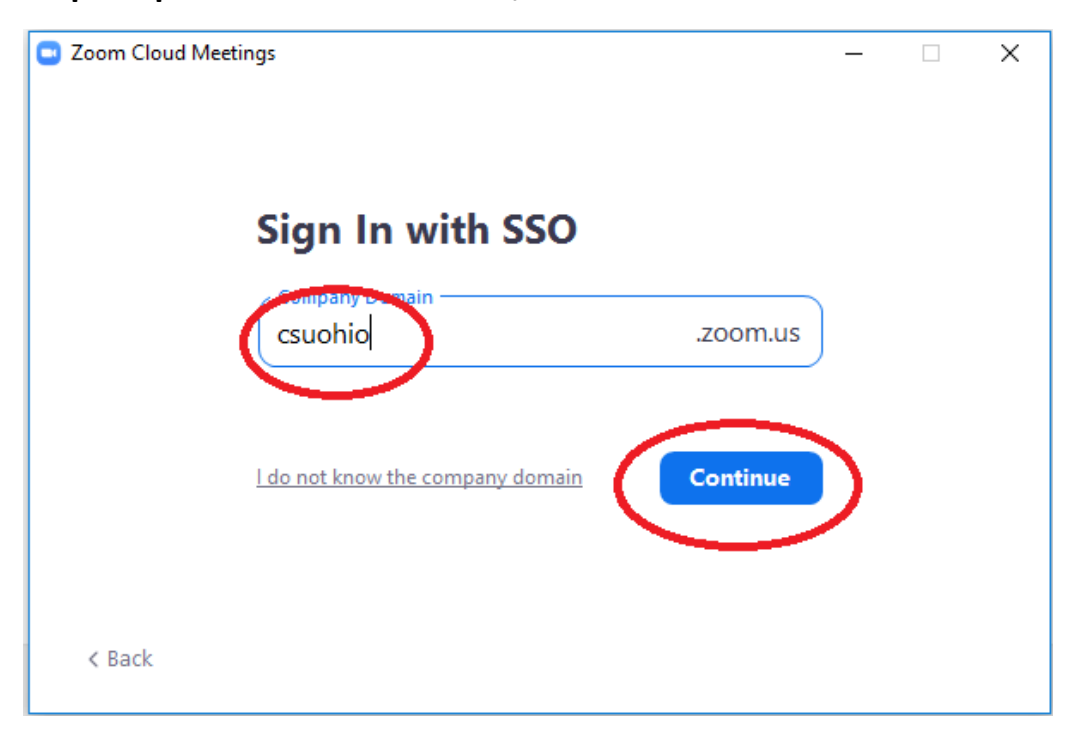

If you are prompted to enter a domain, enter "csuohio"

You will then see the CSU SSO authentication landing page. Click "Sign in":

|       | zoon           | 1                                |  |
|-------|----------------|----------------------------------|--|
| STATE | Video Co       | /ideo Conferencing               |  |
|       | Join           | Connect to a meeting in progress |  |
|       | Host           | Start a meeting                  |  |
|       | Sign in        | Configure your account           |  |
|       | Made with Zoom |                                  |  |
|       |                |                                  |  |

\*Use your CSU ID@csuohio.edu and password to sign in (not name account)

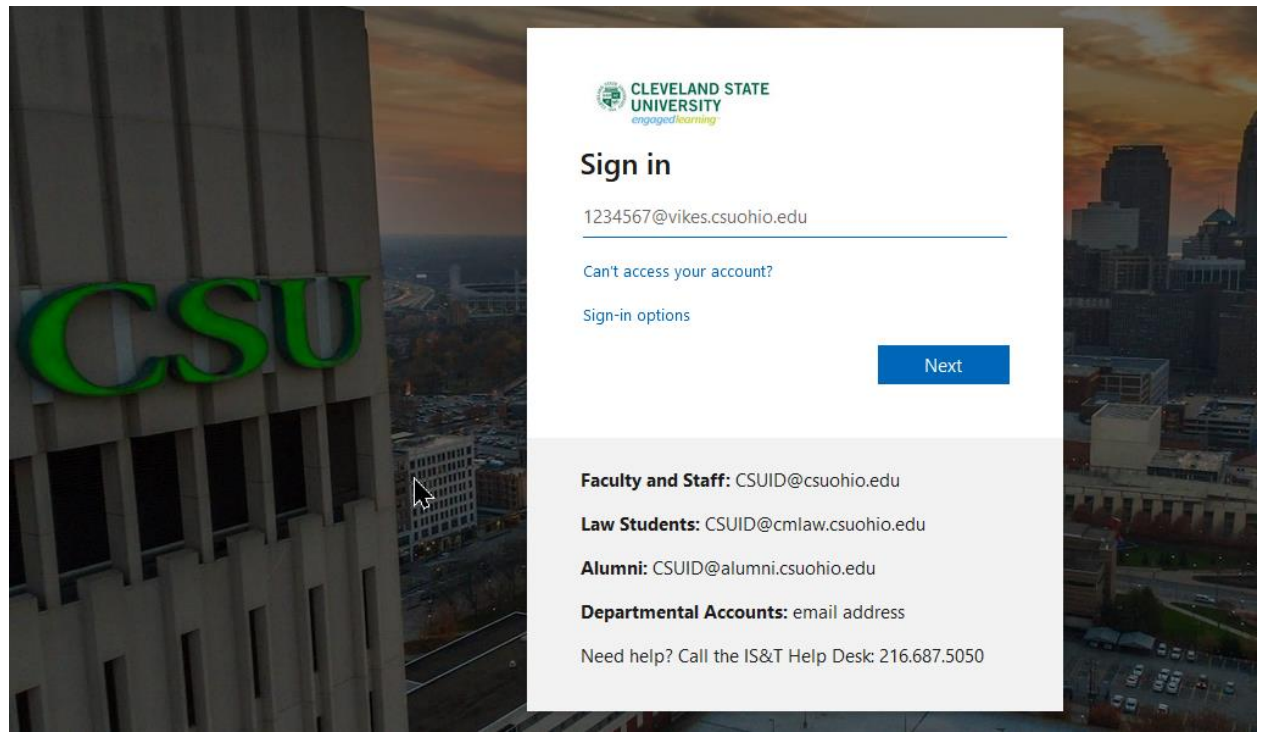

If you have other questions, feel free to join our live Zoom meeting:

CSU Zoom Live Help Meeting (MON-FRI, 8AM-5PM EST) <u>https://csuohio.edu/zoomhelp</u>

-Or Meeting ID:308 330 8350